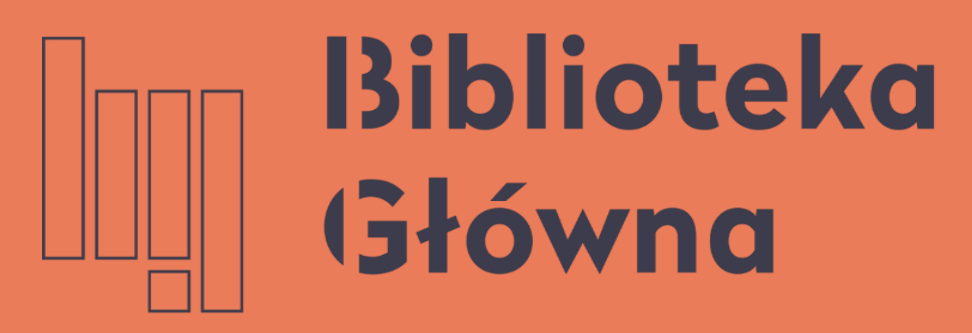

POLITECHNIKA WARSZAWSKA

# Jak połączyć profil autora (Author ID) w bazie Scopus z identyfikatorem ORCID

Politechnika Warszawska Instrukcja

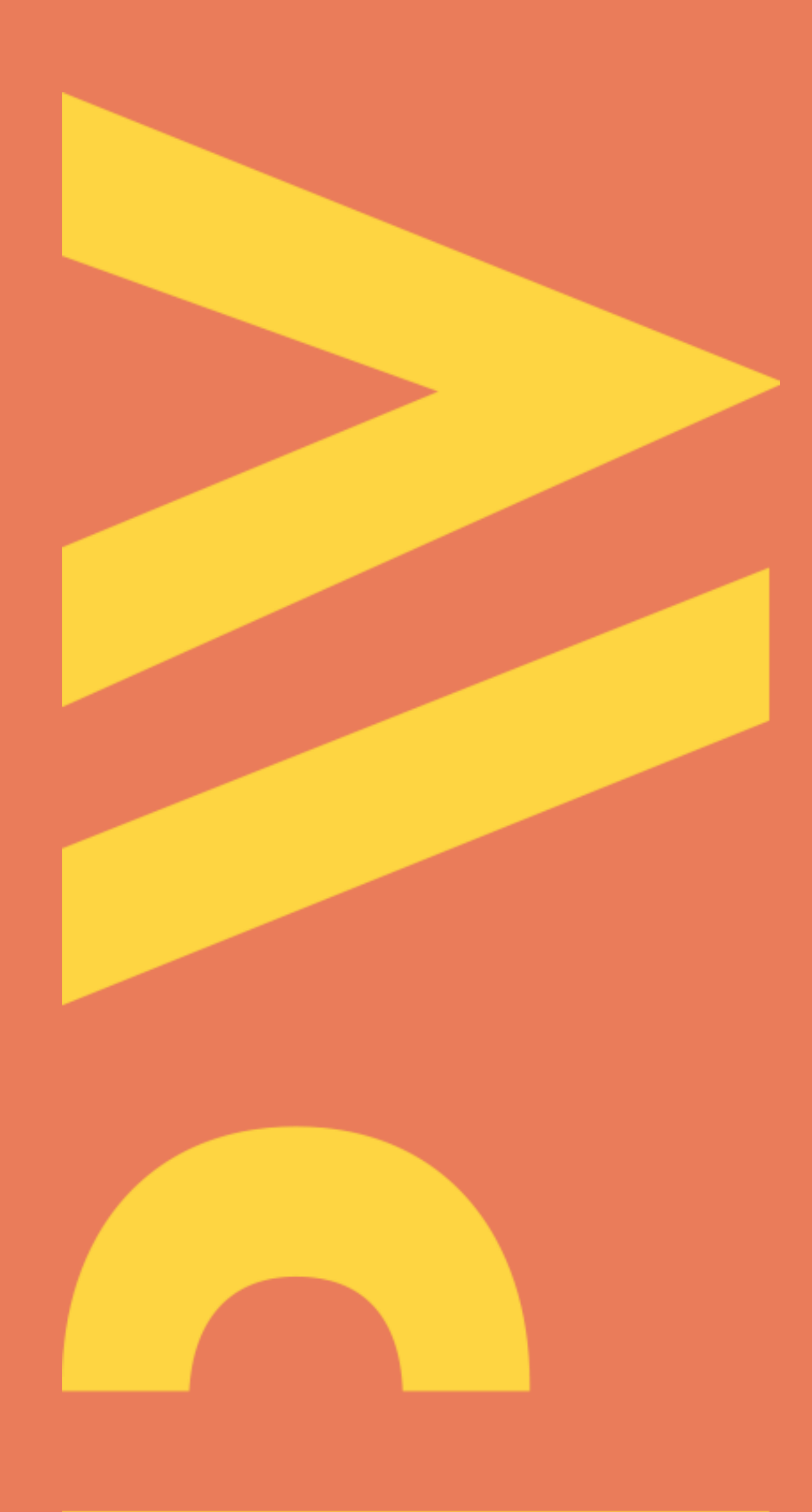

Aktualizacja lipiec 2021

### Podstawa prawna

Zgodnie z Zarządzeniem nr 56 /2021 Rektora Politechniki Warszawskiej z dnia 28 czerwca 2021 r. nauczyciele akademiccy zatrudnieni w grupach pracowników badawczych lub badawczo-dydaktycznych i doktoranci odbywający kształcenie w szkole doktorskiej oraz inne osoby prowadzące działalność naukową w Politechnice Warszawskiej powinny powiązać profil z profilem Scopus, w przypadku posiadania dorobku ORCID publikacyjnego zarejestrowanego w bazie Scopus

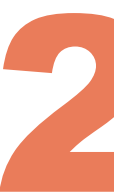

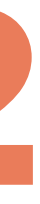

- autora w bazie Scopus, umożliwia automatyczną wymianę danych
- a następnie zaloguj się na swój profil

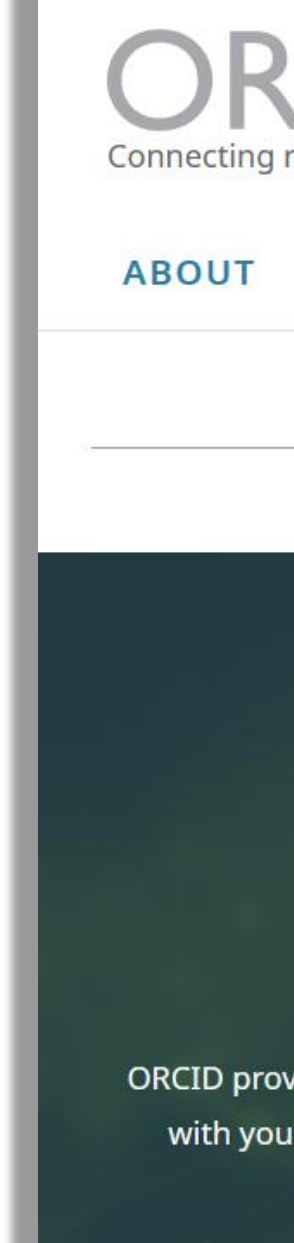

Politechnika Warszawska

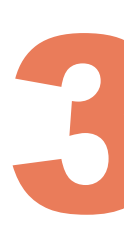

Integracja profilu ORCID z innymi identyfikatorami autora, m. in. z profilem

### Otwórz stronę <u>https://orcid.org/</u> i kliknij na **SIGN IN/REGISTER** (1),

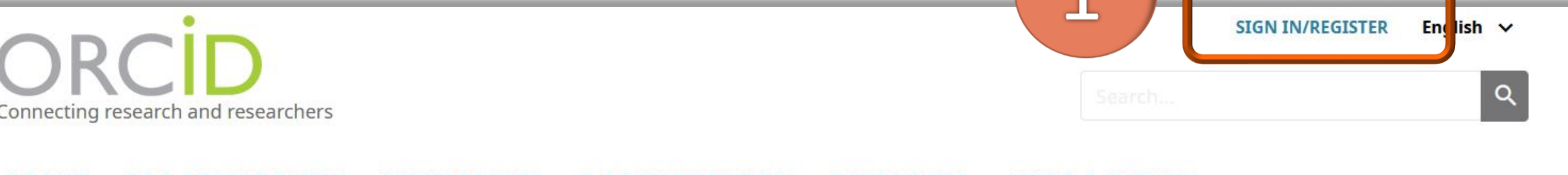

RESOURCES NEWS & EVENTS

We recently updated our privacy policy - a summary of the changes is available in this blog post

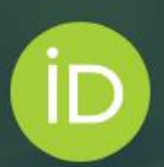

### Distinguish yourself in three easy steps

ORCID provides a persistent digital identifier (an ORCID iD) that you own and control, and that distinguishes you from every other researcher. You can connect your iD with your professional information — affiliations, grants, publications, peer review, and more. You can use your iD to share your information with other systems, ensuring you get recognition for all your contributions, saving you time and hassle, and reducing the risk of errors.

FIND OUT MORE ABOUT OUR MISSION AND VALUES

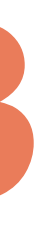

🗸 Works (0 of 0) 🔮

Works captures your research outputs, e.g. publications, conference presentations, data sets, and more

Politechnika Warszawska

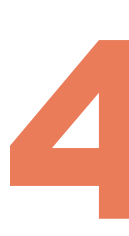

### Wybierz Add works (2) w sekcji Works, a następnie Search & link (3)

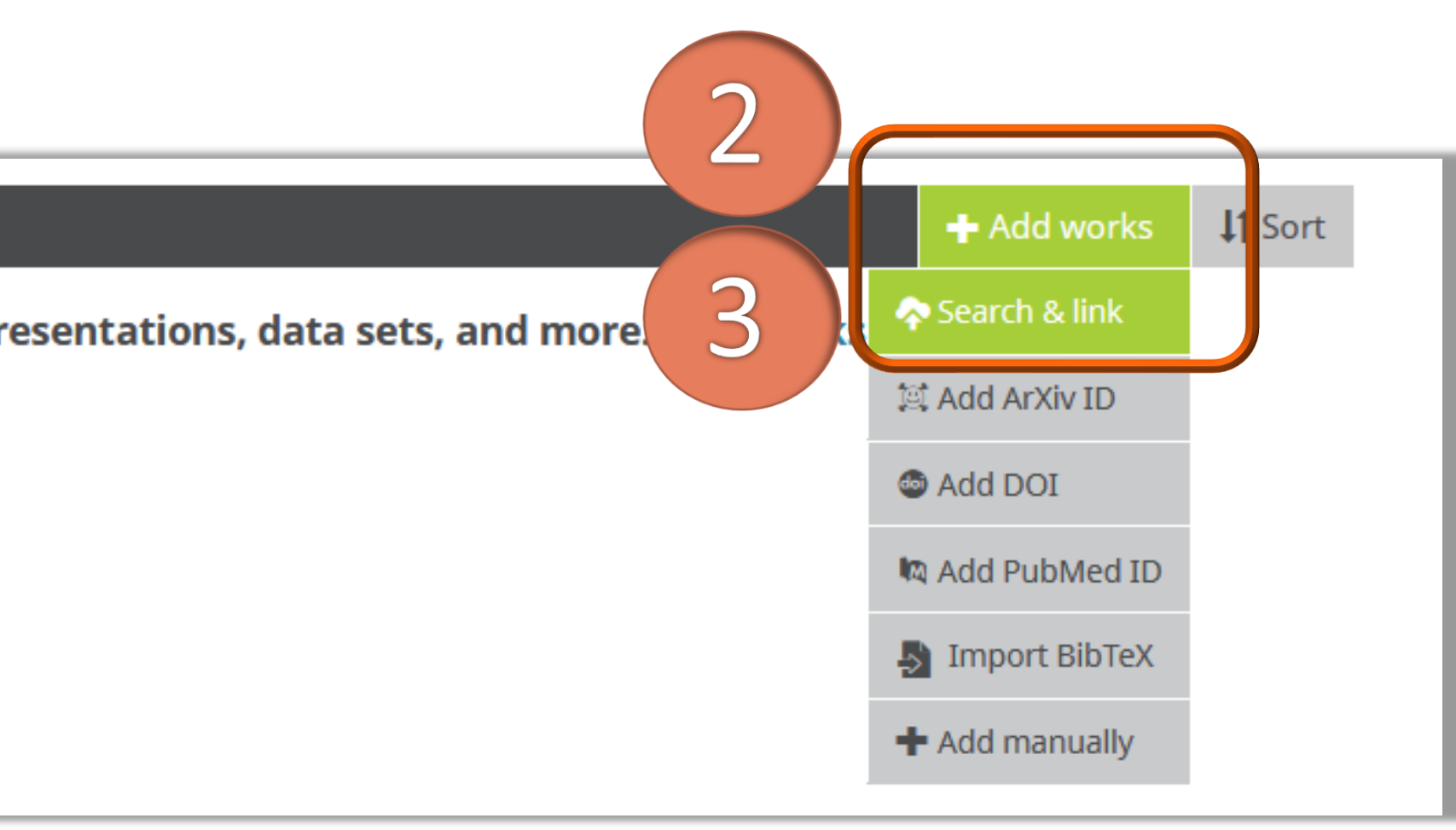

#### Na końcu listy znajduje się opcja **Scopus-Elsevier** (4) powiązania profilu ORCID z profilem w bazie Scopus

|          | ✓ Works (0 of 0) ③                                                                                                    | + Add works                                           | <b>\$</b> Sort                 |
|----------|----------------------------------------------------------------------------------------------------|-------------------------------------------------------|--------------------------------|
|          | LINKWORKS   Hide link works     ORCID works with our member organizations to make it easy to connect your ORCID iD and link to information in their records. Ch wizards to get started. More information about linking works     Work type   All     York type   All | oose one of the lin                                   | k .                            |
|          | Airiti<br>Enables users to import metadata from Airiti, including journal papers, proceedings, dissertations, and books. Scholars ca                                                                                                    | an easily collec                                      |                                |
|          | BASE - Bielefeld Academic Search Engine<br>BASE is one of the world's most voluminous academic search engines. It searches metadated but more than 100 million<br>✓                                                                                                  | documents fr                                          |                                |
|          | Crossref Metadata Search<br>Import your publications from Crossref's authoritative, publisher-supplied metadata on over 70 millions<br>Crossref Metadata Search<br>Import your Jde<br>then import the<br>Scopus profile.                                             | er<br>potifi<br>r, profile an<br>e identifier and lis | d publication<br>st of publica |
| Politech | nika<br>The Lens serves                                                                                                    | global patent and                                     | d scholarly kr                 |

Warszawska

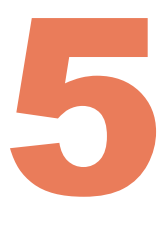

ns. The wizard helps you find the correct Scopus profile and to confirm your publications. You can tions into ORCID. Any changes you make will be submitted to the Feedback team to update your

 $\checkmark$ 

nowledge on a public good platform, enabling you to import all your scholarly works and ...

#### Należy potwierdzić, że wyraża się zgodę na dostęp Scopus do twoich danych w ORCID. Kliknij na Authorize access (5)

| ORCID                                                                                                | Authorize access                                                          |
|----------------------------------------------------------------------------------------------------|---------------------------------------------------------------------------|
| You are currently signed in as:                                                                      |                                                                           |
| Iwona Socik                                                                                          |                                                                           |
| https://orcid.org/0000-0001-5777                                                                     | -8727                                                                     |
| Sign out                                                                                             |                                                                           |
| Scopus - Elsevier 🕜                                                                                  |                                                                           |
| has asked for the following access                                                                   | to vour ORCID record:                                                     |
|                                                                                                    |                                                                           |
| C Add/update your research ac                                                                        | tivities (works, affiliations, etc)                                       |
| Add/update other informatioetc.)                                                                     | on about you <mark>(</mark> country, keywords,                            |
| Read your information with v<br>Organizations                                                        | isibility set to Trusted                                                  |
| Authoriz                                                                                             | e access                                                                  |
| Deny a                                                                                               | iccess                                                                    |
| If authorized, this organization will ha<br>outlined above and described in furthe<br><b>policy.</b> | ve access to your ORCID record, as<br>er detail in <b>ORCID's privacy</b> |
| You can manage access permissions for<br>Organizations in your <b>account setti</b>                  | or this and other Trusted<br><b>ngs.</b>                                  |

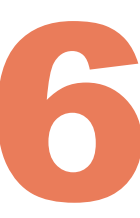

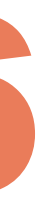

identyfikujące profil osoby Scopus ORCID

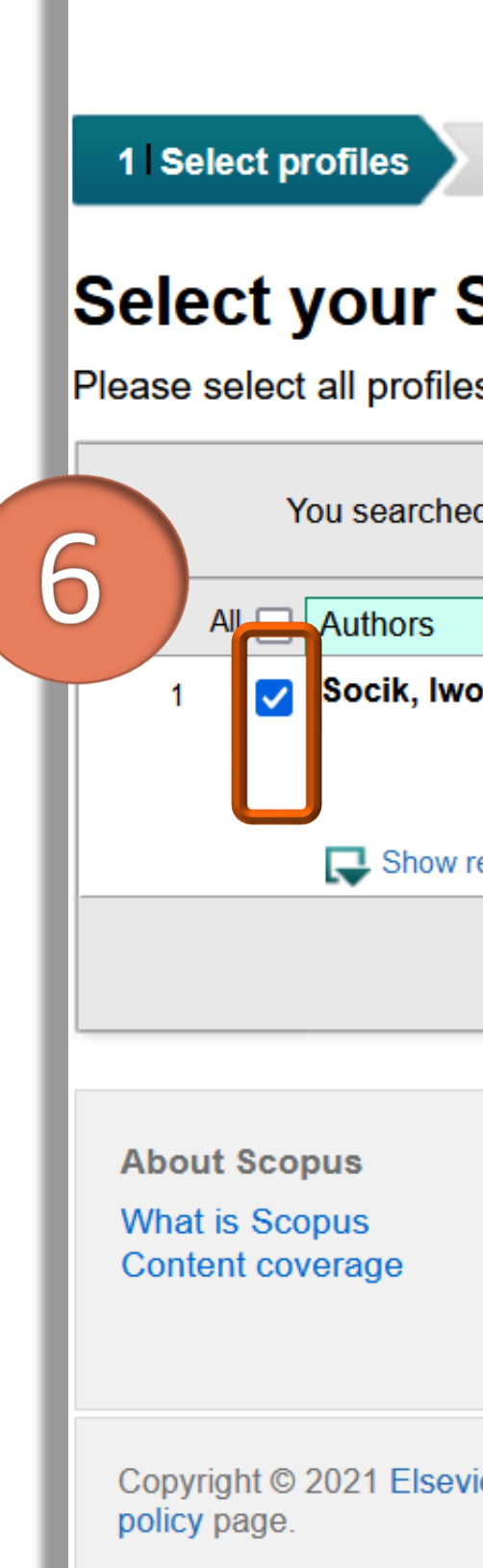

Politechnika Warszawska

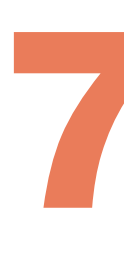

### Zaznacz swój profil (6) i kliknij Next (7). Jeżeli na liście wyników pojawi się więcej osób o tym samym nazwisku należy zwrócić uwagę na pozostałe dane

| 2 Select                                | t profile name                    | 3 Review publications                 | 4 Review profile         | 5 Send Author I         | D 6 I Send  | publications |
|-----------------------------------------|-----------------------------------|---------------------------------------|--------------------------|-------------------------|-------------|--------------|
| Scopu<br>es that cont                   | IS profiles                       | <b>S</b><br>authored by you and click | the next button to conti | nue                     |             |              |
| d for: Autho                            | rname ( <b>Socik, Iwo</b> i       | na ) 📔  edit                          |                          | Sort by                 | Relevancy   | ~            |
|                                         | Documents                         | Subject area                          | 4                        | Affiliation             | City        | Country      |
| ona<br>recent docum                     | 1 nents                           | Computer Science, Social Sci          | ences F                  | Politechnika Warszawska | Warsaw<br>7 | Poland       |
|                                         |                                   |                                       |                          |                         | bac         | k Next       |
| About<br>Terms a<br>Privacy<br>Cookie F | nd Conditions<br>Policy<br>Policy |                                       |                          |                         |             | ELSEVIER     |

Copyright © 2021 Elsevier B.V. All rights reserved. Scopus® is a registered trademark of Elsevier B.V. Cookies are set by this site. To decline them or learn more, visit our cookie

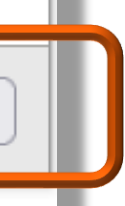

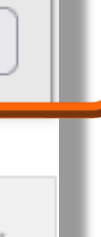

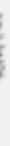

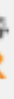

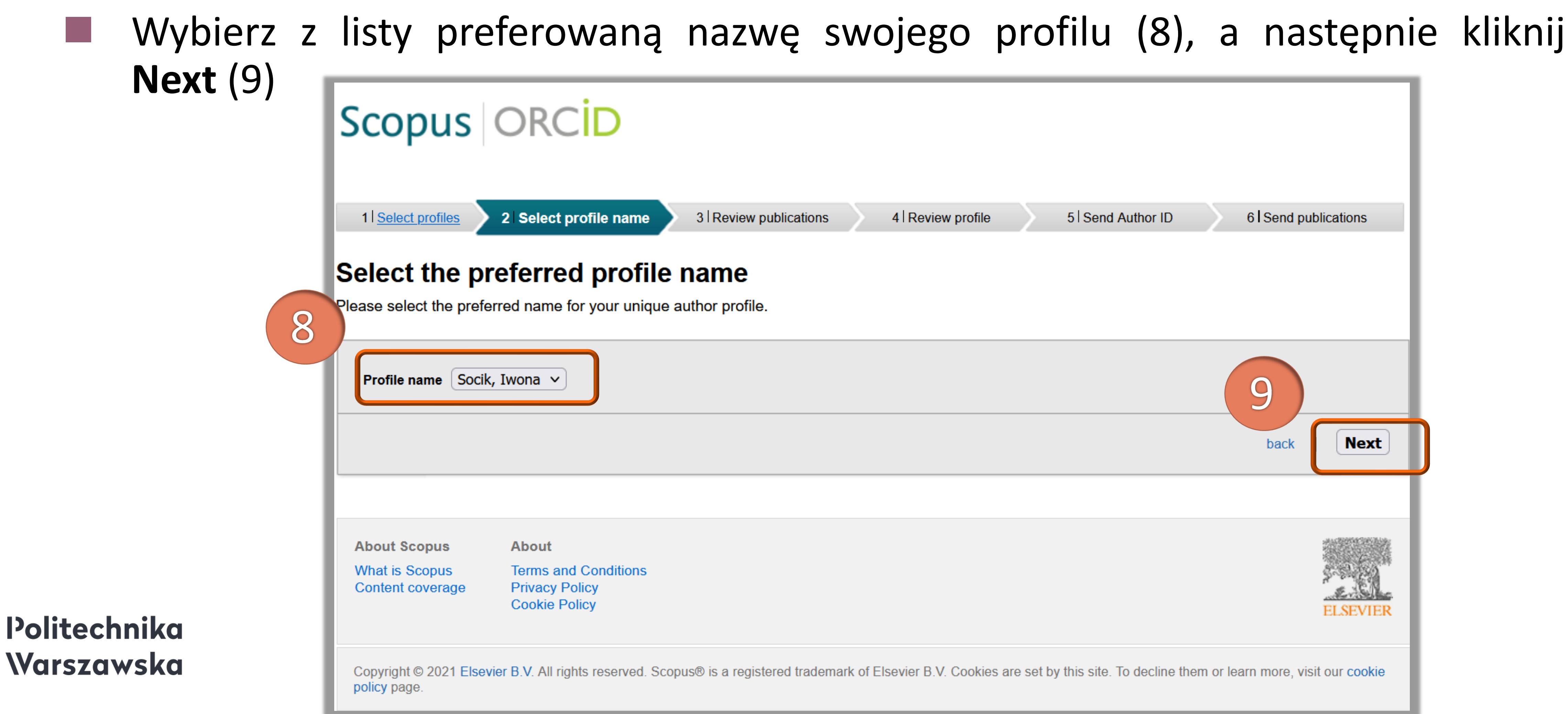

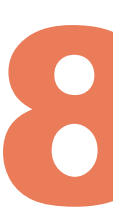

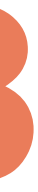

i wyeliminuj krzyżykiem błędnie przypisane publikacje (10)

|                    | Scop                                   | us ORCID                                                                                                    |                                                         |                                                          |                                                          |                                                                                                    |                                    |  |
|--------------------|----------------------------------------|----------------------------------------------------------------------------------------------------|---------------------------------------------------------|----------------------------------------------------------|----------------------------------------------------------|----------------------------------------------------------------------------------------------------|------------------------------------|--|
|                    | 1  <u>Select p</u><br>Review           | 1 Select profiles   2 Select profile name   3 Review publications   4 Review profile   5 Send Author ID   6 Send publications     Review your authored publications |                                                         |                                                          |                                                          |                                                                                                    |                                    |  |
|                    | Please indica                          | te below if this publication is auth                                                                                                    | ored by you.                                            |                                                          |                                                          |                                                                                                    |                                    |  |
|                    |                                        |                                                                                                    |                                                         |                                                          |                                                          | Sort by Date (New                                                                                   | est) v                             |  |
| 1                  |                                        | Document Title                                                                                                    | Author(s)                                               |                                                          | Date                                                     | Source Title                                                                                        |                                    |  |
|                    |                                        | hformation competencies and their<br>ducational process of polish univer-<br>View in Scopus                                                                         | r implementation in the<br>ersities exploratory studies | Tonakiewicz-<br>Kołosowska, A.,Socik,<br>I.,Gajewska, M. | 2016 Proceedings<br>E-Learning,<br>Computer S<br>,pp.223 | s of the International Conferent<br>EL 2016 - Part of the Multi C<br>science and Information System | nce on<br>onference on<br>ems 2016 |  |
|                    |                                        |                                                                                                    |                                                         |                                                          | Search for mis                                           | ssing documents   back                                                                              | Next                               |  |
| Politechnika       | About Sco<br>What is Sco<br>Content co | pusAboutopusTerms and ConditionsveragePrivacy PolicyCookie Policy                                                                                                   |                                                         |                                                          |                                                          |                                                                                                    | ELSEVIER                           |  |
| <b>\Varszawska</b> | Copyright ©<br>policy page.            | 2021 Elsevier B.V. All rights reserved.                                                                                                    | Scopus® is a registered trademark                       | of Elsevier B.V. Cookies                                 | are set by this site. To                                 | decline them or learn more, v                                                                       | isit our cookie                    |  |

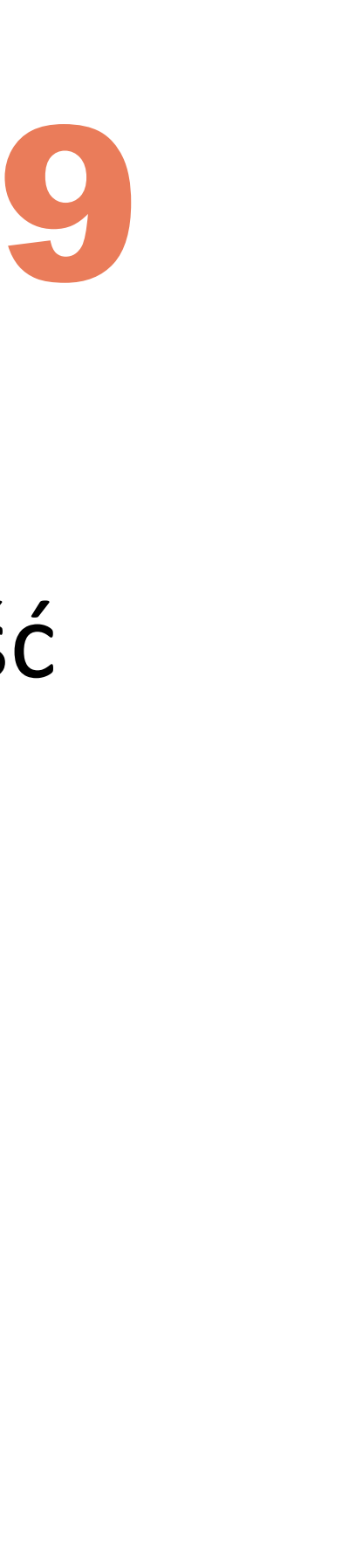

# Na liście publikacji przypisanych do wybranego profilu zweryfikuj poprawność

i po wyszukaniu jej w bazie dołącz ją do profilu, a następnie kliknij Next (12)

| Scopus                               | ORCID                                                                                  |                                                                    |                                                          |                                                                                                    |                         |
|--------------------------------------|----------------------------------------------------------------------------------------|--------------------------------------------------------------------|----------------------------------------------------------|----------------------------------------------------------------------------------------------------|-------------------------|
| 1 Select profiles                    | 2   <u>Select profile name</u> 3   Rev                                                 | view publications 4 Revie                                          | w profile 5 Send Au                                      | thor ID 6 I Send public                                                                                     | cations                 |
| Review your                          | authored publication is authored by vo                                                 | ions                                                               |                                                          |                                                                                                    |                         |
|                                      | ,,,,,                                                                                  |                                                                    |                                                          | Sort by Date (Newest)                                                                                       | ~                       |
|                                      | ıt Title                                                                               | Author(s)                                                          | Date                                                     | Source Title                                                                                                |                         |
| Informati<br>education<br>View in Se | on competencies and their implement<br>nal process of polish universities exp<br>copus | tation in the Tonakiewic<br>loratory studies Kołosows<br>I.,Gajews | 2016 Proceedings<br>E-Learning,<br>Computer S<br>,pp.223 | s of the International Conference<br>EL 2016 - Part of the Multi Confe<br>Science and Information Systems 2 | on<br>erence on<br>2016 |
|                                      |                                                                                        |                                                                    | Search for mis                                           | ssing documents back                                                                                        | Next                    |
| About Scopus                         | About                                                                                  |                                                                    |                                                          | 2000                                                                                                    |                         |
| What is Scopus<br>Content coverage   | Terms and Conditions<br>Privacy Policy<br>Cookie Policy                                |                                                                    |                                                          | i i i i i i i i i i i i i i i i i i i                                                                       | ELSEVIER                |
| Copyright © 2021 Elsev               | vier B.V. All rights reserved. Scopus® is                                              | a registered trademark of Elsevier B.V                             | /. Cookies are set by this site. To                      | decline them or learn more, visit o                                                                         | our cookie              |

#### Politechnika Warszawska

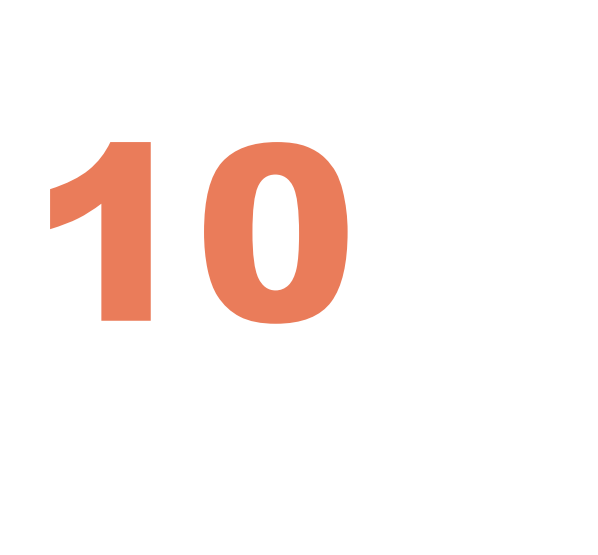

# Jeśli zauważysz brak jakiejś swojej publikacji, kliknij Search for missing documents (11)

poprzedniego etapu, kliknij **back** 

| Scopus                                             | ORCID                                                                            |                |
|----------------------------------------------------|----------------------------------------------------------------------------------|----------------|
| 1 Select profiles                                  | 2   <u>Select profile name</u> 3   <u>Re</u>                                     | view put       |
| Review the S                                       | Scopus profile<br>rmation below to ensure that the dat                           | ta to be       |
| Profile: Soci                                      | ik, Iwona                                                                        |                |
| 1 Information comp<br>educational proce<br>studies | petencies and their implementation in the set of polish universities exploratory | ne Ton<br>A.,S |
|                                                    |                                                                                  |                |
|                                                    |                                                                                  |                |
| About Scopus                                       | About                                                                            |                |
| About Scopus<br>What is Scopus<br>Content coverage | About<br>Terms and Conditions<br>Privacy Policy<br>Cookie Policy                 |                |

#### Politechnika Warszawska

System przedstawi ostateczną wersję profilu. Upewnij się, że wszystkie dane są poprawne, a następnie kliknij Next (13). Jeżeli chcesz poprawić dane i wrócić do

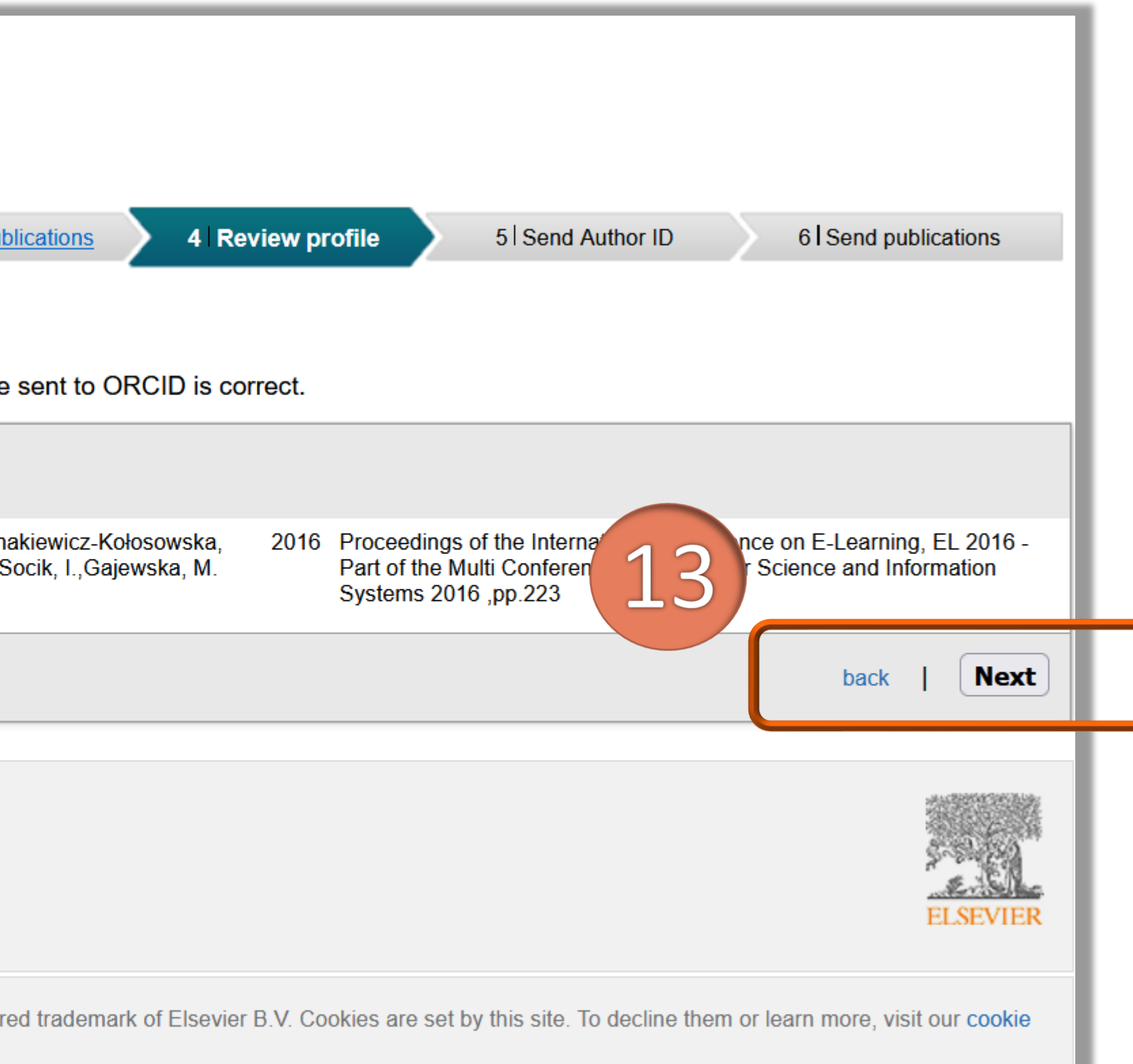

### Podaj swój adres e-mail i kliknij Send Author ID (14)

| Scopus C                   |                                   |                              |                             |        |
|----------------------------|-----------------------------------|------------------------------|-----------------------------|--------|
|                            |                                   |                              |                             |        |
| 1 Select profiles 2        | Select profile name               | 3 Review publications        | 4   <u>Review profile</u>   | 5 Send |
| Send the Scop              | us ID to ORCI                     | D                            |                             |        |
| Thank you for checking you | Ir profile. Your Scopus ID        | is now ready to be se        | nt to ORCID.                |        |
| E-mail <sup>*</sup>        | Please enter your institutional o | r professional email address | (e.g. name@university.edu). |        |
|                            | Confirm E mail*                   |                              |                             |        |

| E-mail <sup>*</sup>                   | Please enter your institutional or professional email address (e.g. name@university.edu).                    |
|---------------------------------------|----------------------------------------------------------------------------------------------------|
|                                       | Confirm E-mail <sup>*</sup>                                                                                  |
|                                       |                                                                                                    |
|                                       |                                                                                                    |
|                                       |                                                                                                    |
| About Scopus                          | About                                                                                                    |
| What is Scopus                        | Terms and Conditions                                                                                         |
| Content coverage                      | Privacy Policy<br>Cookie Policy                                                                              |
| Copyright © 2021 Else<br>policy page. | evier B.V. All rights reserved. Scopus® is a registered trademark of Elsevier B.V. Cookies are set by this s |

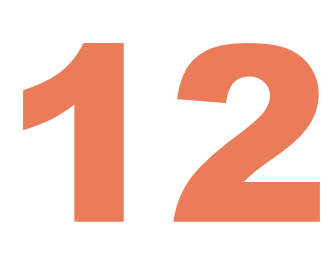

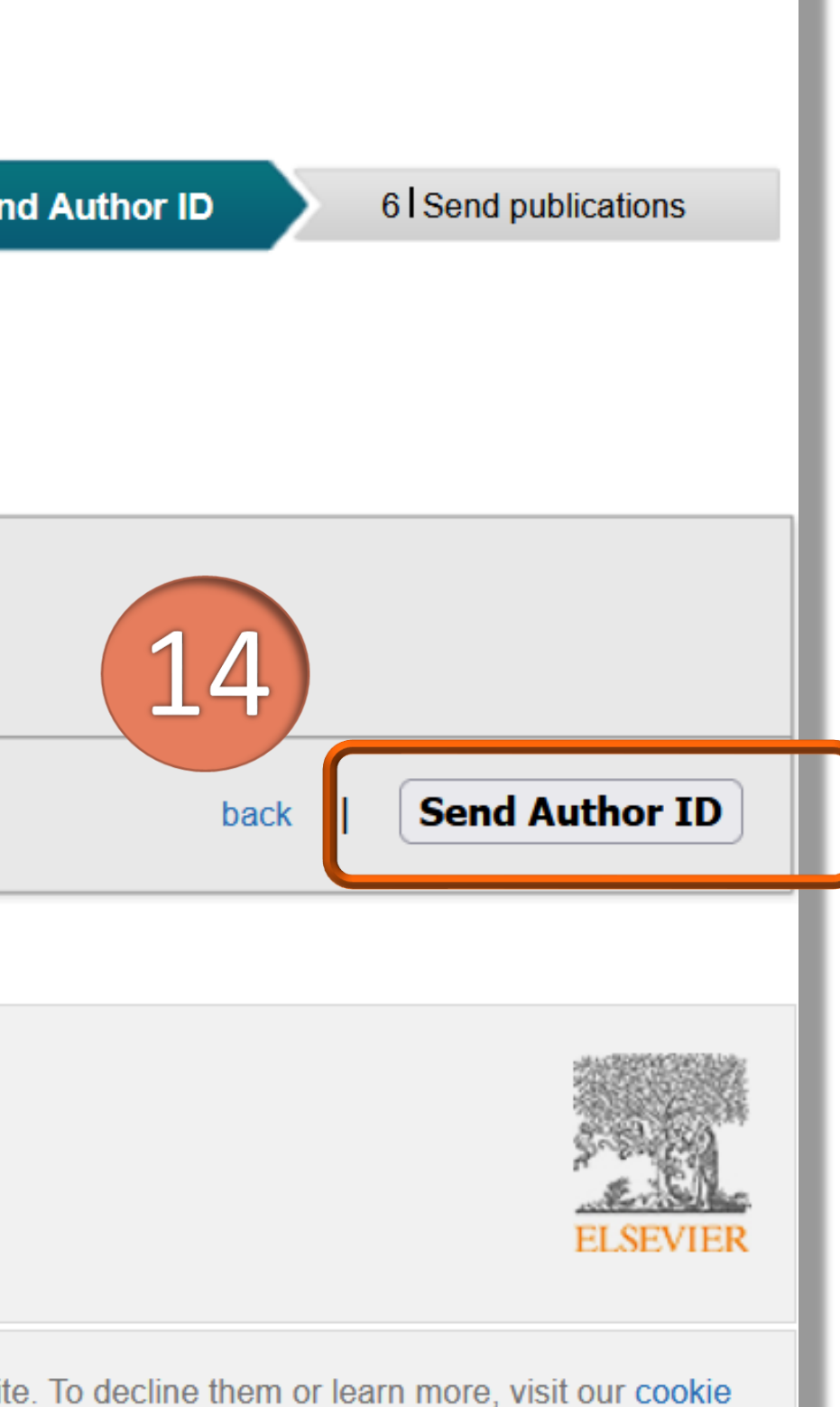

Twój identyfikator ScopusAuthor ID zostanie wysłany do ORCID i pojawi się na twoim profilu ORCID

#### ORCID iD

Ohttps://orcid.org/0000-0001-5777-8727 View public version

Display your iD on other sites 🕄

Public record print view 🕑

📲 Get a QR Code for your iD 📀

🖍 Also known as

Country Poland

**Keywords** Information literacy, Information competency, E-learning, Quality of information

Nebsites & Social Links

🖍 Other IDs Scopus Author ID: 57200213018

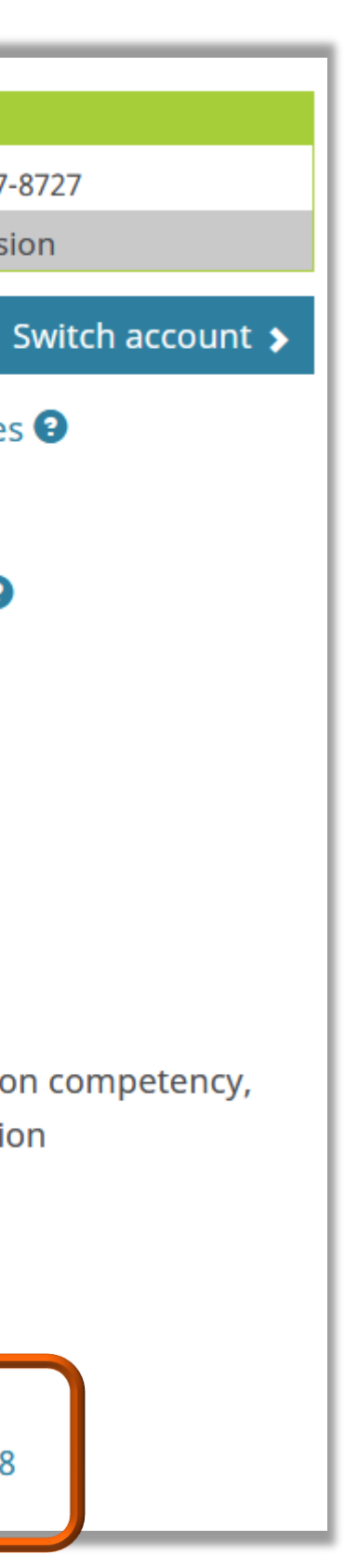

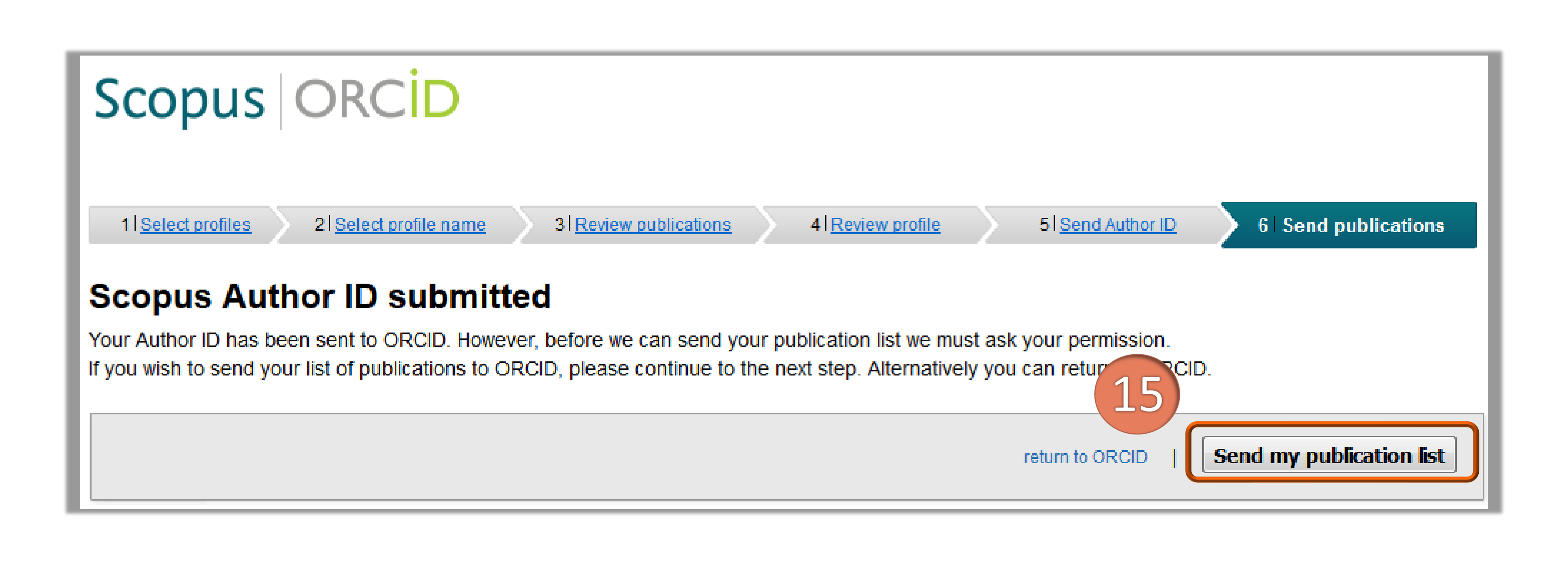

Politechnika Warszawska

Przed zaimportowaniem danych pojawi się prośba o wyrażenie zgody na przesłanie danych do ORCID przez Scopus. Jeśli chcesz wysłać swoje publikacje do ORCID kliknij Send my publication list (15). Jeśli nie wyrażasz zgody, kliknij return to ORCID

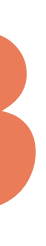

### Lista prac na platformie ORCID powiększy się o te z bazy Scopus

 Information Literacy for Supporting Education at the Warsaw University of Technology. Poster
2017 | book-chapter
SOURCE-WORK-ID: WUT275414
Part of ISBN: 978-84-695-3491-5

Source: Warsaw University of Technology - OmegaPSIR

Zadania Biblioteki Wyższej Uczelni Technicznej wczoraj, dziś i jutro. Materiały konferencyjne
2017 | book
SOURCE-WORK-ID: WUT387078
ISBN: 9788323122432

Source: Warsaw University of Technology - OmegaPSIR

Information competencies and their implementation in the educational process of polish universities exploratory studies
Proceedings of the International Conference on E-Learning, EL 2016 - Part of the Multi Conference on
Computer Science and Information Systems 2016
2016 | conference-paper
EID: 2-s2.0-85040246271

Source: Iwona Socik via Scopus - Elsevier

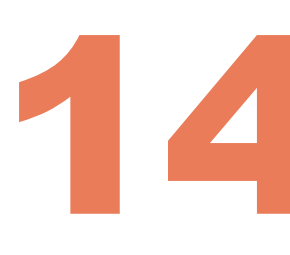

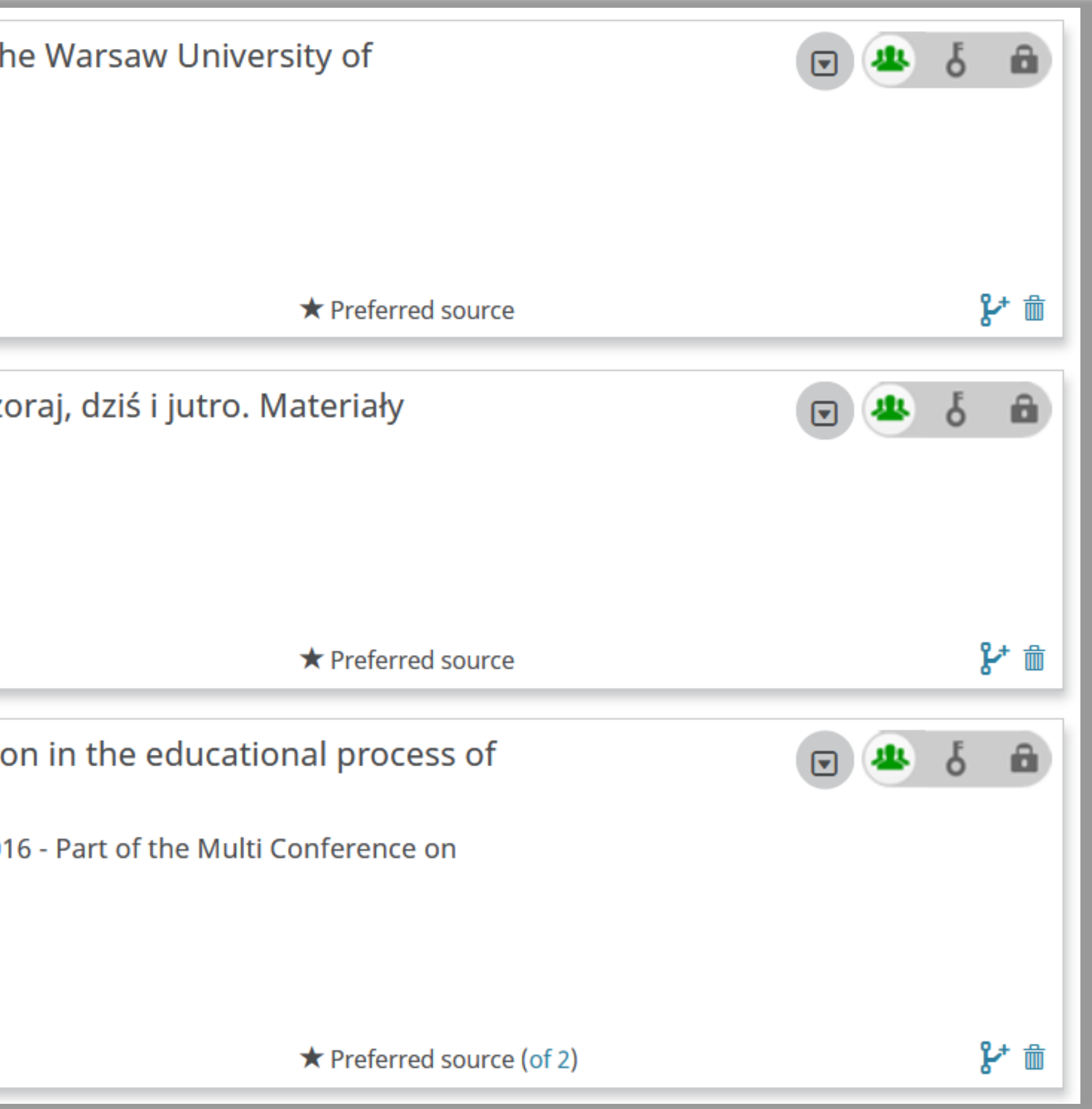

w kolejnym dniu po integracji profili

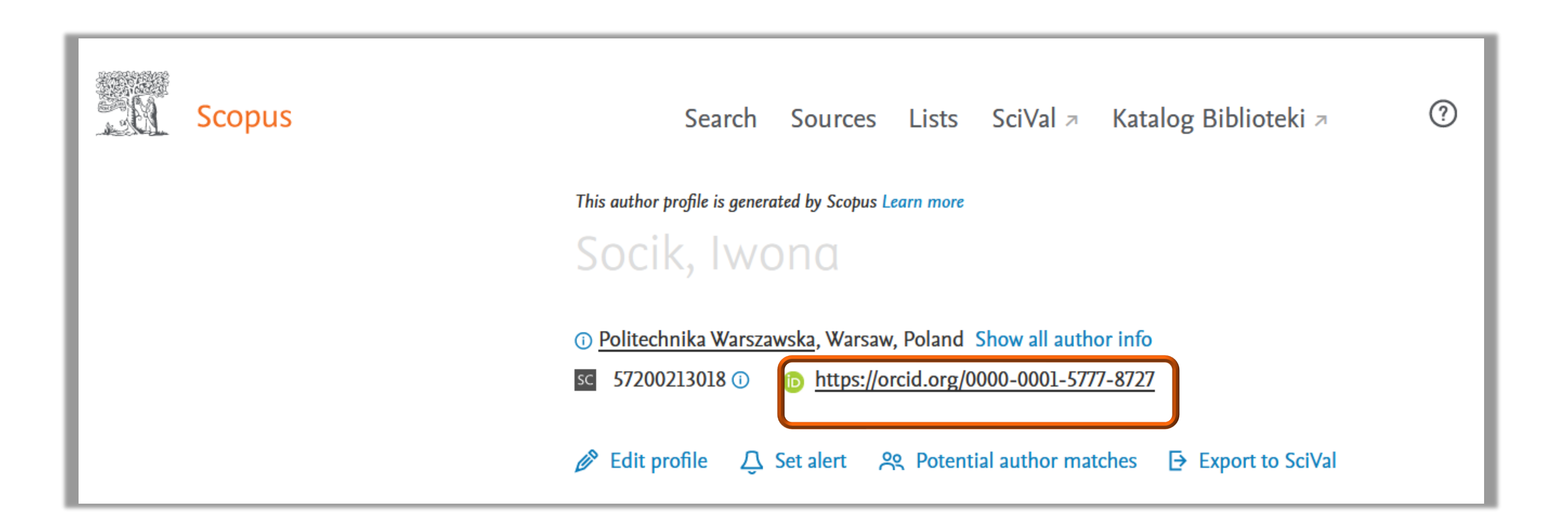

Politechnika Warszawska

### Identyfikator ORCID powinien pojawić się na profilu autora w bazie Scopus

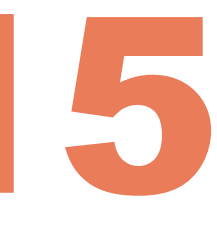

Powiązanie ORCID z profilem w Scopus można wykonać również z poziomu bazy Scopus. Kliknij **Connect to ORCID** i dalej postępuj wg wcześniej zaprezentowanego schematu

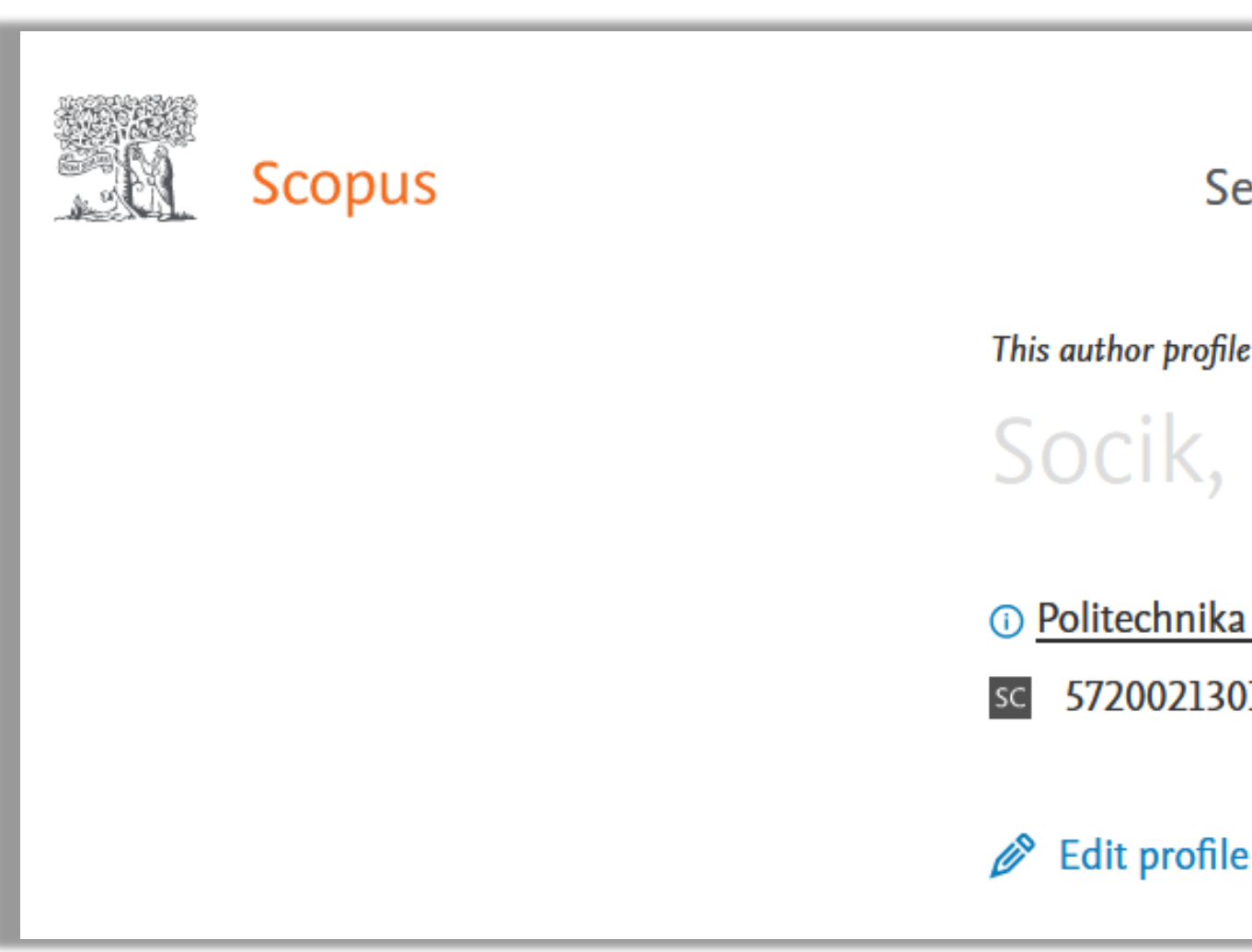

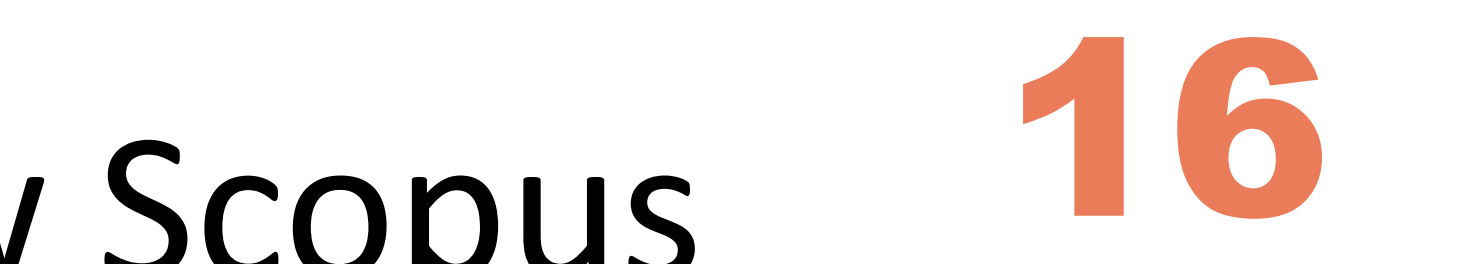

| earch                                           | Sources          | Lists                 | SciVal ↗       | Kata | alog Bibliotel | ki ⊅   | ? |  |  |
|-------------------------------------------------|------------------|-----------------------|----------------|------|----------------|--------|---|--|--|
|                                                 |                  |                       |                |      |                |        |   |  |  |
| e is genera                                     | ited by Scopus L | earn more             |                |      |                |        |   |  |  |
| lwc                                             | lwona            |                       |                |      |                |        |   |  |  |
| Warszawska, Warsaw, Poland Show all author info |                  |                       |                |      |                |        |   |  |  |
| )18 🕕                                           | D Connec         | ct to ORC             | ID             |      |                |        |   |  |  |
| Ϋ́                                              | Set alert 🛛 🞗    | <mark>Զ Potent</mark> | ial author mat | ches | Export to S    | SciVal |   |  |  |

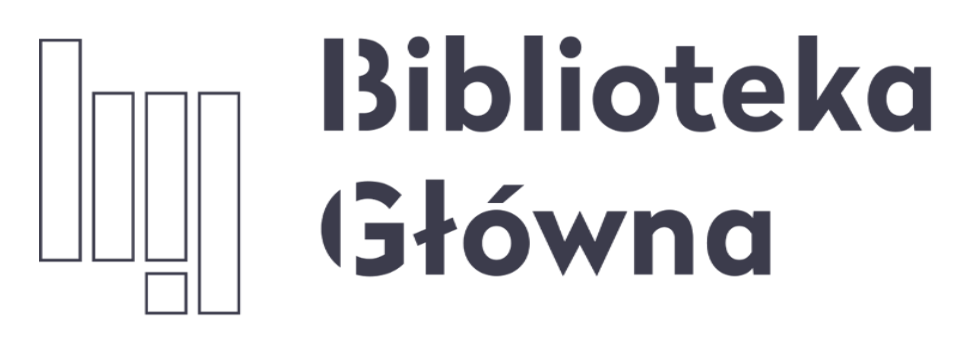

POLITECHNIKA WARSZAWSKA

# Jeśli masz pytania skontaktuj się z nami repozytorium.bg@pw.edu.pl tel. 234 60 74 (pon.-pt. 9:00-16:00)

Zachęcamy do zapoznania się z pozostałymi materiałami instruktażowymi w zakładce 'Ewaluacja w PW - instrukcje" na stronie internetowej BGPW. Dotyczą one postanowień wskazanych w zarządzeniach Rektora PW odnośnie Kryterium I w ewaluacji

Politechnika Warszawska 17

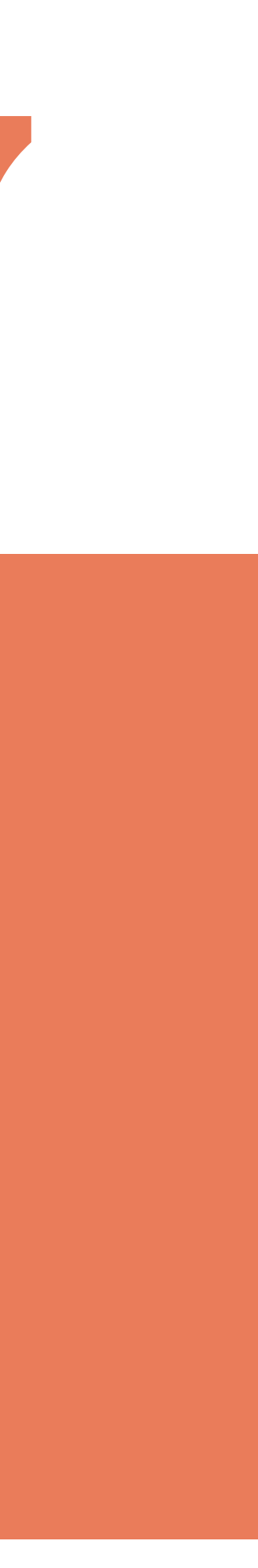